#### I. Add or Transfer to an EIN

• Adding or Transferring an employee to a new EIN

Login to Centrally HR (CHR) and go to My Teams

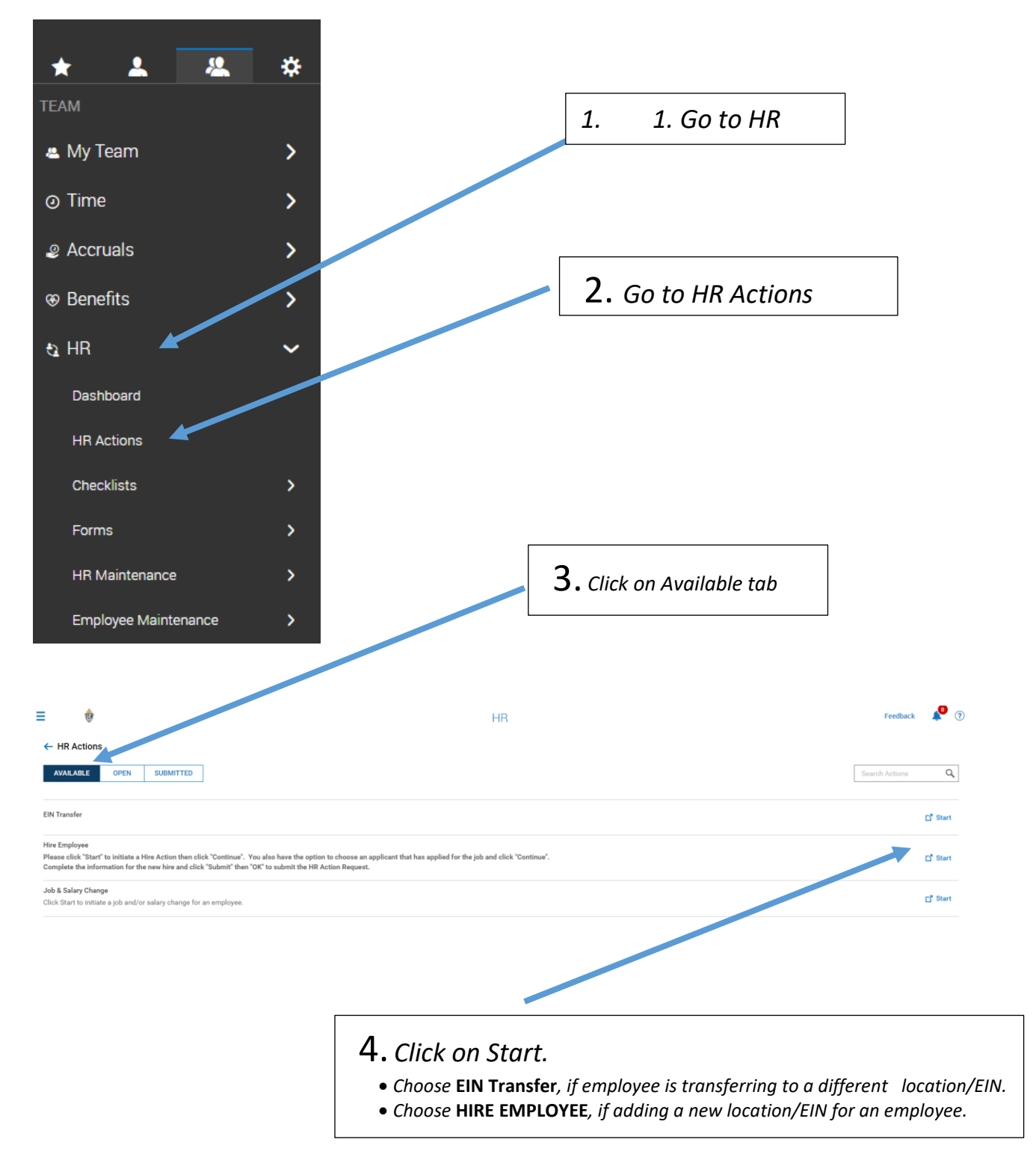

| pplic                                                     | EIN Transfer       X         Choose Employee *       Image: Complex and select employee         Search and select employee       Image: Complex and select employee         Target EIN *       Image: Complex and Select engloyee                                                                                                    | <b>5.</b> Choose<br>Employee Name.<br>Note: Effective<br>date is when this<br>profile can be<br>accessible, and<br>may be prior to<br>hire date. |
|-----------------------------------------------------------|----------------------------------------------------------------------------------------------------|----------------------------------------------------------------------------------------------------|
| <b>7.</b> Enter<br>Effective date.                        | Effective From *          08/06/2020       Image: Cancel         Cancel       Continue                                                                                                    | <b>6.</b> Click down<br>arrow to choose<br>NEW Employer<br>Identifcation<br>Number (EIN).                                                        |
| Effective From<br>08/01/2020<br>Person<br>Manag<br>Primar | n*<br>2<br>Personal Settings<br>Personal Settings<br>Person |                                                                                                    |

| Personal Settings                     |                                                              |                                                                       |                                                                                |               |
|---------------------------------------|--------------------------------------------------------------|-----------------------------------------------------------------------|--------------------------------------------------------------------------------|---------------|
| EIN *                                 |                                                              | Birth Date *                                                          |                                                                                |               |
| Saint Francis of Assisi               | v                                                            |                                                                       |                                                                                |               |
| National ID                           |                                                              |                                                                       |                                                                                |               |
| Primary National ID *                 |                                                              |                                                                       |                                                                                |               |
| Social Security Number                |                                                              |                                                                       |                                                                                |               |
| Person Account                        |                                                              | Employee Sync *                                                       | Employee ID                                                                    |               |
| Anil Kumar Kakumanu                   |                                                              |                                                                       | •                                                                              |               |
| Started *                             |                                                              |                                                                       |                                                                                |               |
| 08/01/2019                            | <b></b>                                                      |                                                                       |                                                                                |               |
|                                       |                                                              |                                                                       |                                                                                |               |
|                                       | <b>10.</b> <i>clic</i>                                       | ck Sync.                                                              |                                                                                | SAVE          |
|                                       |                                                              |                                                                       | 11. Click Save.                                                                |               |
|                                       |                                                              |                                                                       |                                                                                |               |
| Fransfer                              |                                                              |                                                                       |                                                                                |               |
| AK Anil Kumar Kakumanu (St. Helens Ro | man Catholic Church LLC)                                     |                                                                       |                                                                                |               |
|                                       |                                                              |                                                                       |                                                                                |               |
| From *<br>2020                        |                                                              |                                                                       |                                                                                | SAVE CONTINUE |
|                                       |                                                              |                                                                       |                                                                                |               |
| rsonal Settings Mar                   | nagers                                                       |                                                                       |                                                                                |               |
| Man                                   | ager 1                                                       | HR Contact                                                            |                                                                                |               |
| mary EIN Ch                           | oose Employee                                                | Choose Employee.                                                      |                                                                                |               |
|                                       |                                                              |                                                                       |                                                                                | SAVE CONTINUE |
|                                       |                                                              |                                                                       |                                                                                |               |
| · · · · ·                             |                                                              |                                                                       |                                                                                |               |
| 12 Click Mana                         | a ora tab                                                    |                                                                       |                                                                                |               |
|                                       | gers tab.                                                    |                                                                       |                                                                                |               |
|                                       |                                                              |                                                                       |                                                                                |               |
|                                       |                                                              |                                                                       |                                                                                |               |
|                                       |                                                              |                                                                       | ~                                                                              |               |
|                                       | 13. Type                                                     | or search fo                                                          | r Manaaers.                                                                    |               |
|                                       | 13. Туре                                                     | or search fo                                                          | or Managers.                                                                   |               |
|                                       | 13. Type<br>Note: Mana                                       | e or search fo<br>ager 1 approve                                      | or Managers.<br>s Timesheet, and Mange                                         | er            |
|                                       | <b>13.</b> Type<br>Note: Mana<br>2 is the Loce               | e or search fo<br>ager 1 approve<br>ation HR/Finar                    | or Managers.<br>s Timesheet, and Mange<br>ace Manaaer. It can be th            | er<br>he      |
|                                       | <b>13.</b> Type<br>Note: Mana<br>2 is the Loca               | e or search fo<br>ager 1 approve<br>ation HR/Finan                    | or Managers.<br>s Timesheet, and Mange<br>ace Manager. It can be th            | er<br>he      |
|                                       | <b>13.</b> Type<br>Note: Mana<br>2 is the Loca<br>same perso | e or search fo<br>ager 1 approve<br>ation HR/Finar<br>n for some loce | or Managers.<br>s Timesheet, and Mange<br>ace Manager. It can be th<br>ations. | er<br>he      |
|                                       | <b>13.</b> Type<br>Note: Mand<br>2 is the Locd<br>same perso | e or search fo<br>ager 1 approve<br>ation HR/Finar<br>n for some loce | or Managers.<br>s Timesheet, and Mange<br>ace Manager. It can be th<br>ations. | er<br>he      |

| Employee Aki Anii Kumar Kak<br>Effective From *<br>08/01/2020 | umanu (St. Helens Roman Catholic Church LLC)          | <b>12.</b> Primary EIN appears here.                                                     | SAVE SUBMIT |
|---------------------------------------------------------------|-------------------------------------------------------|------------------------------------------------------------------------------------------|-------------|
| Personal Settings     Managers     Primary EIN                | Primary EIN<br>Primary EIN<br>Saint Francis of Assisi | Submit HR action request?<br>You are about to submit HR action request.<br>CANCEL SUBMIT | SAVE        |
|                                                               |                                                       | <b>12.</b> Click Submit.                                                                 |             |

| - EIN Transfer    | Helens Roman Catholic Church LLC) |                                 |    |             |
|-------------------|-----------------------------------|---------------------------------|----|-------------|
| fective From *    |                                   |                                 |    |             |
| 08/01/2020        | <b></b>                           |                                 |    | SAVE SUBMIT |
|                   |                                   |                                 |    |             |
| Personal Settings | Primary EIN                       |                                 |    |             |
| Managers          | Primary EIN                       | Hooravi                         | _  |             |
| Primary EIN       | Saint Francis of Assisi           | Request submitted successfully. |    |             |
|                   |                                   |                                 | ок |             |
|                   |                                   |                                 |    | SAVE SUBMIT |
|                   |                                   |                                 |    |             |
|                   |                                   |                                 |    |             |

## HR Action shows Completed.

| ≡   | ۲               |                             |                         | HR         |                |           |                |       | Feedback       | < 🐥     | . ( |
|-----|-----------------|-----------------------------|-------------------------|------------|----------------|-----------|----------------|-------|----------------|---------|-----|
| ←   | HR Actions      |                             |                         |            |                |           |                |       |                |         |     |
|     | AVAILABLE       | OPEN SUBMITTED              |                         |            |                |           |                | [     | Search Actions |         | ٩   |
| All | l Statuses 🔻    | This Year 🔻 All Employees 👻 |                         |            |                |           |                |       |                |         |     |
| ~   | Employee        |                             | EIN                     | Created On | Effective Date | Status    | Workflow State | Notes |                | Actions | ^   |
| ~   | EIN Transfer (5 | 5)                          |                         |            |                |           |                |       |                |         |     |
|     | AK Anil K       | umar Kakumanu               | Saint Francis of Assisi | 08/06/2020 | 08/01/2020     | Completed | Completed      |       |                |         |     |

An email confirmation will be sent to initiating manager to confirm EIN transfer.

|                   |                             | U<br>T      | ψ <del>-</del><br>Γεετ Ο τ   |                 | Re                                   |                                  |                  | manu - Message (I   | HTML)             |                           |                  |                               |       |   |   |
|-------------------|-----------------------------|-------------|------------------------------|-----------------|--------------------------------------|----------------------------------|------------------|---------------------|-------------------|---------------------------|------------------|-------------------------------|-------|---|---|
|                   | File                        | Velete F    | Leply Reply Forw<br>All      | Vard More *     | Parish and Scho.                     | To Manager<br>Done<br>Create New | r<br>↓<br>↓<br>₩ | Rules *             | Mark Ca<br>Unread | tegorize Follov<br>• Up • | aff<br>v Transla | Find<br>Related +<br>Select + | Zoom  |   | [ |
|                   |                             | Thu 8<br>NO | /6/2020 4:51 PM<br>reply@Cer | ntrallyHR.co    | om                                   |                                  | .,               | nove                |                   | 492                       |                  | Louing                        | 20011 |   |   |
| ie". Yo<br>hen "O | To Nell Cline<br>Click here | Req         | uest Approved                | l: Anil Kumar I | Kakumanu<br>rivacy, Outlook preventi | ed automatic downlo              | ad of some p     | ictures in this mes | sage.             |                           |                  |                               |       | ^ |   |
|                   | 08/06/202                   | 20 04:50    | )p                           |                 |                                      |                                  |                  |                     |                   |                           |                  |                               |       |   |   |
|                   | Hi Marine                   | elle,       |                              |                 |                                      |                                  |                  |                     |                   |                           |                  |                               |       |   |   |
|                   | Your requ                   | uest to c   | hange Anil Kur               | mar Kakumanu    | ı has been approved                  | effective 08/01/2                | 2020.            |                     |                   |                           |                  |                               |       |   |   |
|                   | Thank yo                    | u,          |                              |                 |                                      |                                  |                  |                     |                   |                           |                  |                               |       |   |   |
|                   | System A                    | dminist     | rator                        |                 |                                      |                                  |                  |                     |                   |                           |                  |                               |       |   |   |

#### II. SWITCH Primary EIN

When an employee with existing 2 or more EIN is switching Primary EIN.

| ← E   | mplo                                          | yee Ir | nformation    |   |       |   |          |      |             |     |                |   |                                         |    |            |   |        |   | HIRE            |   | ERMIN | ATE      | R   | EHIRE VIEW         |   |           |
|-------|-----------------------------------------------|--------|---------------|---|-------|---|----------|------|-------------|-----|----------------|---|-----------------------------------------|----|------------|---|--------|---|-----------------|---|-------|----------|-----|--------------------|---|-----------|
| ← Pag | Page 1 of 1 → 1-4 of 4 Rows Saved: [System] ▼ |        |               |   |       |   |          |      |             |     |                |   |                                         |    |            |   |        |   |                 |   |       |          |     |                    |   |           |
|       |                                               |        | ↑ Employee Id | • | Badge | • | Useman   | ie 🔻 | First Name  | • • | ut ¥ Last Name | - | Employee EIN 👻                          |    | In Payroll | • | Locked | • | Worked 600 Hour | • | w     | Job Titl | • • | it ▼ Employee Stat | • |           |
|       |                                               |        | starts with   | Ŧ | -     | * | -        | *    | starts with | -   | starts with    | Ŧ | starts with 💌                           | 16 | All 🖣      | • | All    | Ŧ | -               | ٣ | -     |          | -   | !=                 | - | ซ         |
|       |                                               |        |               |   |       |   |          |      |             |     | olvera         |   |                                         |    |            |   |        |   |                 |   |       |          |     | Terminated         |   | $\otimes$ |
|       |                                               |        |               |   |       |   |          |      |             |     |                |   |                                         |    |            |   |        |   |                 |   |       |          |     |                    |   |           |
|       |                                               | 2      | 604           |   |       |   | S0lvera7 |      | Sergio      |     | Olvera         |   | Roman Catholic Bishop of Salt Lake City |    | Yes        |   | No     |   |                 |   | Bo    | okkeeper |     | Active             | Т |           |
|       |                                               | 2      | 604           |   |       |   | SOlvera7 |      | Sergio      |     | Olvera         |   | Saint Therese of the Child Jesus        |    | Yes        |   | No     |   |                 |   |       |          |     | Active             |   |           |
|       |                                               | 2      | 604           |   |       |   | S0lvera7 |      | Sergio      |     | Olvera         |   | Saint Andrew                            |    | Yes        |   | No     |   |                 |   |       |          |     | Active             |   |           |
|       |                                               | 2      | 604           |   |       |   | S0lvera7 |      | Sergio      |     | Olvera         |   | San Felipe Parish                       |    | Yes        |   | No     |   |                 |   |       |          |     | Active             |   |           |

| ← Employee Profile                                                                                      |                                         |    |                                         | <b></b> | DOWNLOAD PDF            | SWITCH PRIMARY EIN | SAVE |  |  |  |  |
|----------------------------------------------------------------------------------------------------|-----------------------------------------|----|-----------------------------------------|---------|-------------------------|--------------------|------|--|--|--|--|
| Sergio Olvera   🖾   🍰 🕬 💽 New Employee ID: 604   Hired Date: 01 May, 2003 (17 Years, 3 Months, 11 Days) |                                         |    |                                         |         |                         |                    |      |  |  |  |  |
| Main Payroll HR Schedules                                                                               | ACA 🌣 Edit Tabs                         |    |                                         |         |                         |                    |      |  |  |  |  |
| JUMP TO                                                                                                 | Account Information                     |    |                                         |         |                         |                    |      |  |  |  |  |
| Account Information                                                                                     | EIN                                     |    | Primary EIN                             | Use     | ername *                |                    |      |  |  |  |  |
| Two-Factor Authentication                                                                               | Roman Catholic Bishop of Salt Lake City |    | Roman Catholic Bishop of Salt Lake City | s       | Olvera7                 |                    |      |  |  |  |  |
| Profiles                                                                                                | New Password                            |    | Salutation                              | Nic     | kname                   |                    |      |  |  |  |  |
| Managers                                                                                                |                                         | 0  |                                         |         |                         |                    |      |  |  |  |  |
| Workflow Delegation                                                                                     | First Name *                            |    | Middle                                  | Las     | t Name *                |                    |      |  |  |  |  |
| Cost Contorn                                                                                            | Sergio                                  |    |                                         | 0       | Divera                  |                    |      |  |  |  |  |
| Cost Centers                                                                                            | Suffix                                  |    | First Screen                            | Loc     | ale (Language & Format) |                    |      |  |  |  |  |
| Personal Information                                                                                    |                                         |    | [ Security Profile Default ]            | 0       | Company Default         | -                  |      |  |  |  |  |
| Badges                                                                                                  | Time Zone                               |    |                                         |         |                         |                    |      |  |  |  |  |
| Account Demographics                                                                                    | Mountain                                | Ēà | User Must Change Password at Next Logon |         | Locked                  |                    |      |  |  |  |  |

|         | Switch Primary EIN X                      |  |
|---------|-------------------------------------------|--|
| ke City |                                           |  |
|         | Please select a new primary EIN.          |  |
|         | Primary EIN *                             |  |
|         | Roman Catholic Bishop of Salt Lake City 👻 |  |
|         |                                           |  |
|         | CANCEL                                    |  |
|         |                                           |  |
|         | [ Security Profile Default ]              |  |

#### III. Next Steps

- A. Add Base Compensation in Employee Profile similar to New Hire Process.
- B. Add applicable Earnings, Deductions, Tax Info, and Direct Deposits similar to New Hire Process.
- C. Once A & B is completed, terminate Employee from old EIN if applicable.
- D. Print employee profile for record keeping.